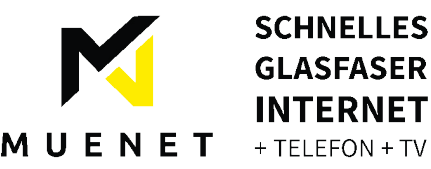

# Leitfaden zur Einrichtung Ihrer FRITZ!Box für einen MUENET Glasfaseranschluss

Nach Fertigstellung des Anschlusses durch unseren Servicetechniker bitte die folgenden Schritte durchgehen:

## 1. Stellen Sie sicher, dass Ihr Glasfaser-Modem mit Strom versorgt und eingeschaltet ist.

- Es sollten die ersten beiden LEDs am Glasfaser-Modem grün leuchten.
- Sollten dies nicht der Fall sein wenden Sie sich bitte an unseren Kundensupport.

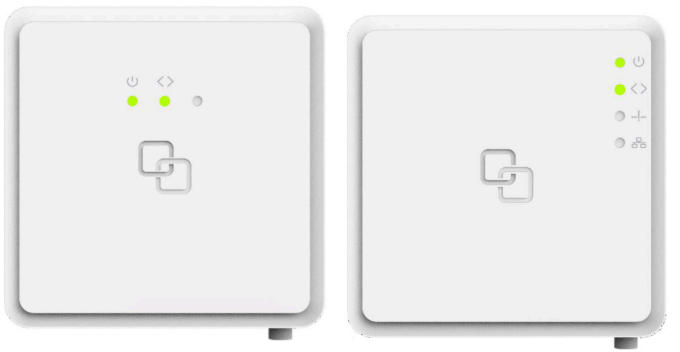

# 2. Verbinden Sie das Glasfaser-Modem mit einem Netzwerkkabel direkt mit Ihrer FRITZ!Box.

- Achten Sie darauf, dass das Modem direkt mit der FRITZ!Box verbunden ist, da eine indirekte Verbindung (z.B. über DLAN/Powerline) die gebuchte Bandbreite beeinträchtigen könnte.
- Stecken Sie das Netzwerkkabel zuerst in den ersten Anschluss des Glasfaser-Modems und dann in die FRITZ! Box.
- Falls Ihre FRITZ!Box einen blauen WAN-Port hat, verbinden Sie das Netzwerkkabel mit diesem.
- Sollte Ihre FRITZ!Box keinen blauen WAN-Port besitzen, verbinden Sie das Kabel mit dem gelben LAN1-Port.
- Wichtig: Schließen Sie den Netzstecker der FRITZ!Box erst zum Schluss an das Stromnetz an, nachdem alle anderen Verbindungen hergestellt wurden.

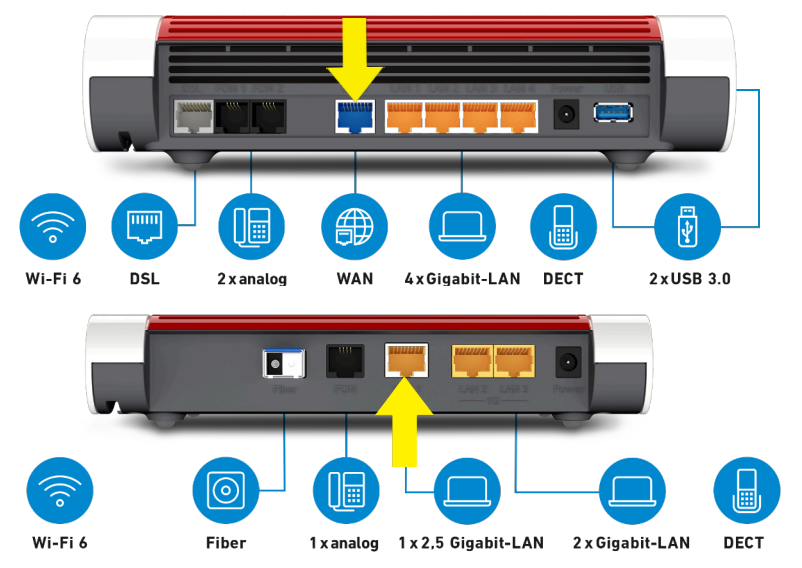

## 3. Automatischer Einrichtungsprozess.

- Sobald die FRITZ!Box korrekt angeschlossen ist, wird automatisch der Einrichtungsprozess gestartet.
- Dieser kann bis zu 15 Minuten in Anspruch nehmen. Währenddessen blinkt die "Power/DSL" bzw. "Power/Fiber" LED der FRITZ!Box.

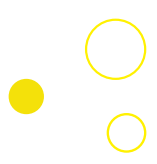

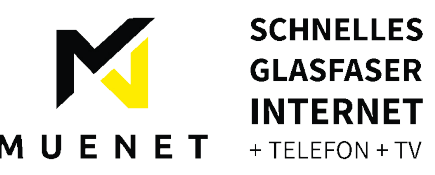

# 4. Verbinden Sie Ihren PC/Laptop mit Ihrer FRITZ!Box per WLAN oder LAN.

• Eine Verbindung über LAN-Kabel ist vorzuziehen, da sie stabiler und schneller ist.

### 5. Verbindung prüfen

- Nach Abschluss des automatischen Einrichtungsprozesses leuchten dauerhaft die LEDs "Power/DSL" bzw. "Power/Fiber" sowie "WLAN" grün, wenn die Internetverbindung erfolgreich hergestellt wurde.
- Ihr PC/Laptop sollte jetzt mit dem Internet verbunden sein.

#### 6. Rufen Sie die Benutzeroberfläche der FRITZ!Box auf.

- Öffnen Sie Ihren Webbrowser und geben Sie in die Adresszeile "FRITZ!BOX" oder "192.168.178.1" ein.
- Sobald die Seite geladen ist, werden Sie aufgefordert, Ihr Fritz!Box-Kennwort einzugeben.
- Falls Sie das Kennwort nicht geändert haben, finden Sie es auf der Unterseite Ihrer FRITZ!Box oder es wurde von Ihnen selbst festgelegt.

| FRITZ!Box 7590 Einfache Einrichtung mit http://fritz.box   |                                  |                                                         |          |
|------------------------------------------------------------|----------------------------------|---------------------------------------------------------|----------|
| WLAN-Funknetz (SSID)<br>FRITZ!Box 7590 WW                  | FRITZ!Box-Kennwort<br>afbecd1234 |                                                         |          |
| WLAN-Netzwerkschlüssel (WPA2)<br>3779   8981   1562   8981 | 1234                             | Netzteile: 311POW134 •<br>311POW165<br>— ©-@-@ 12V 2.5A |          |
| Serien-Nummer<br>H515.123.45.678.901                       | X                                | Artikel-Nummer:<br>2000 2784                            |          |
| CWMP-Account 00040E-123456789012                           | CE                               | AVM GmbH,<br>10547 Berlin                               | <b>₩</b> |

#### 7. Fehlerbehebung bei Problemen während der Einrichtung

• Überprüfen der Anschlüsse und Stromverbindungen:

Stellen Sie sicher, dass alle Kabel korrekt angeschlossen sind und das Netzteil richtig mit der Steckdose verbunden ist.

Werkseinstellungen zur
ücksetzen:

Sollte es zu unerwarteten Problemen kommen, setzen Sie das Gerät über die Benutzeroberfläche auf die Werkseinstellungen zurück.

Automatische Einrichtung erneut anstoßen:

Nach dem Zurücksetzen auf die Werkseinstellungen wird der automatische Einrichtungsprozess von der FRITZ!Box erneut gestartet.

Sollte auch dieser Schritt keine Lösung bringen, wenden Sie sich bitte telefonisch oder per E-Mail an unseren Support.

Telefon.: +49 (0) 2566 / 26 92 96 E-Mail: info@muenet.net

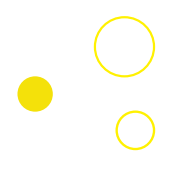